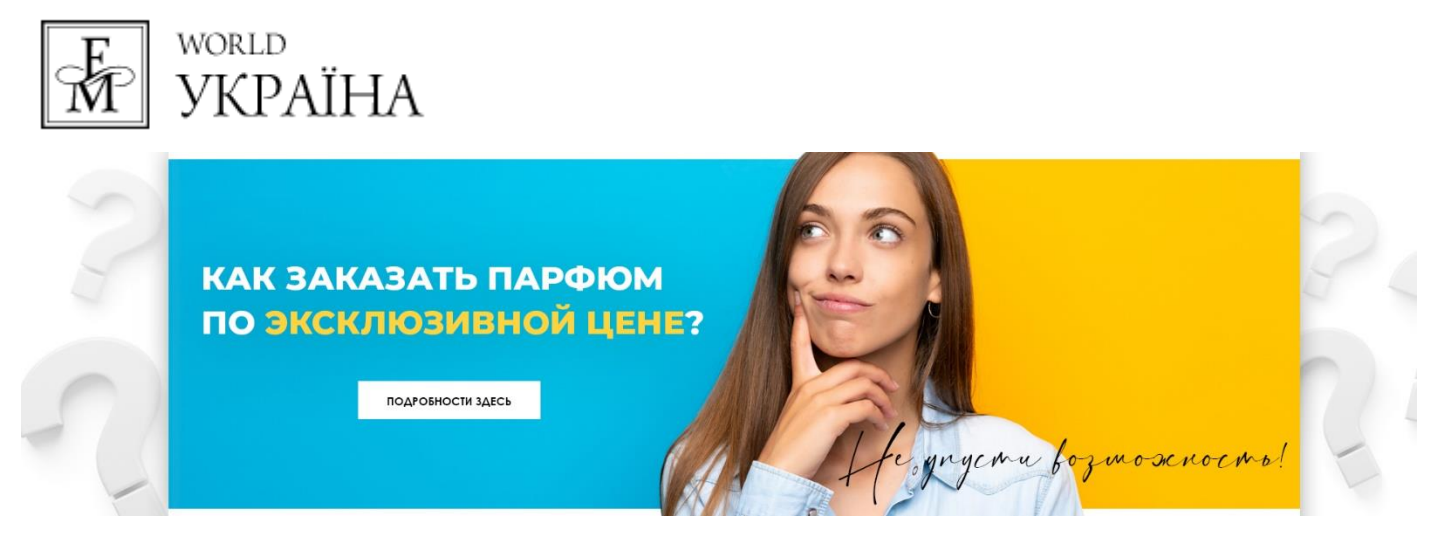

Понравилась акция, но не знаете как заказать парфюм?

Тогда эта инструкция для Вас! 😳

Пункт 1. Регистрация.

Если Вы уже зарегистрированы в Компании FM World, то переходите к Пункту 2.

Если Вы не зарегистрированы, то для получения наиболее выгодной цены, Вам нужно пройти регистрацию.

Для этого нужно <mark>перейти на сайт FM World Ukraine <u>https://ua.fmworld.com</u> и нажать на «Регистрация» (как показано на фото ниже).</mark>

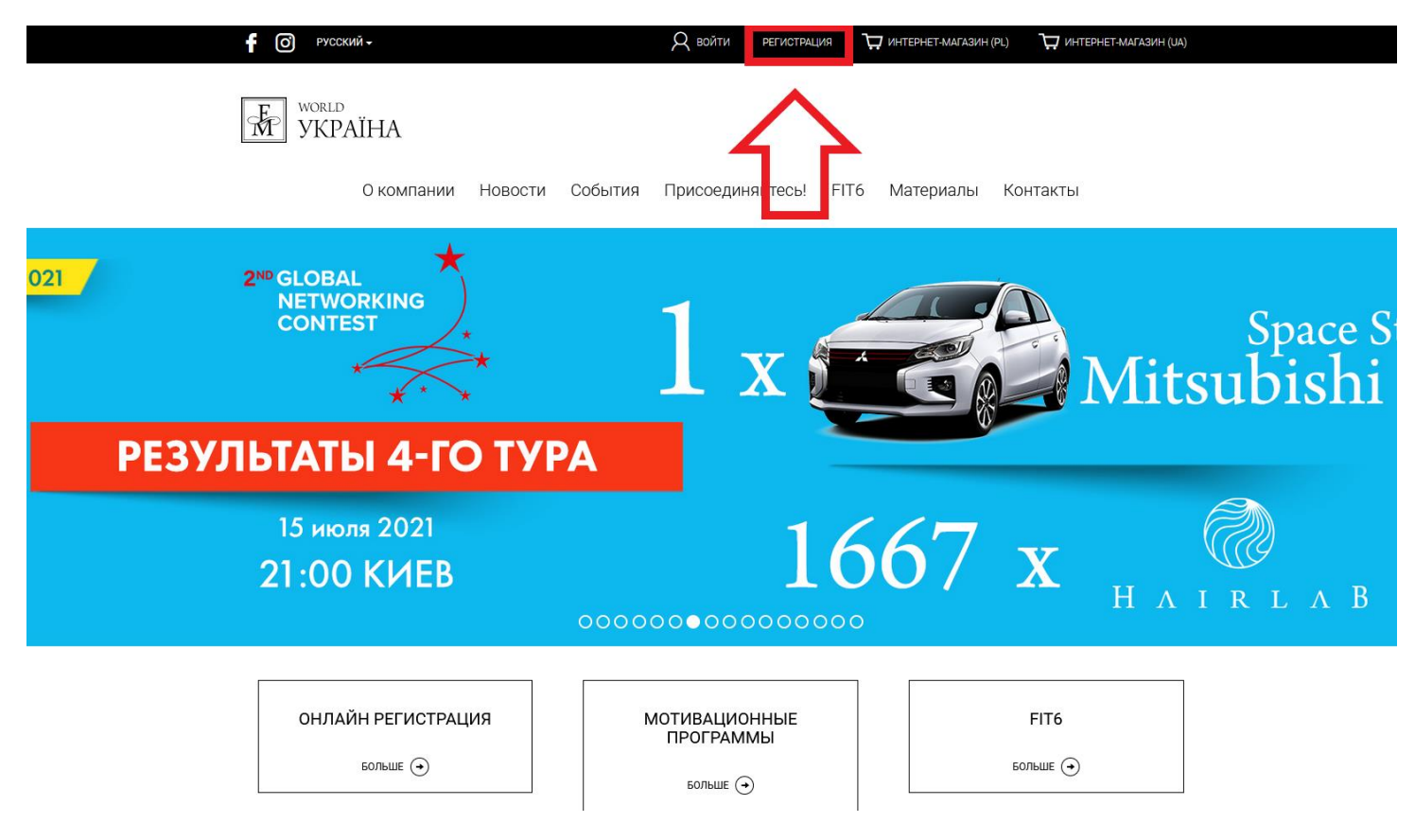

После нажатия на «Регистрация», Вы попадете на форму регистрации. Введите все необходимые данные, чтобы регистрация прошла успешно. Обращаем Ваше внимание, что подтверждение регистрации придет на Ваш <u>электронный адрес</u>. Будьте особенно внимательны, вписывая его.

Приєднуйтесь до Клубу FM WORLD, щоб насолодитися унікальними продуктами і стилем життя, про який Ви завжди мріяли. Як Бізнес-Партнер Ви зможете користуватися привабливими знижками, фантастичними спеціальними пропозиціями і ексклюзивними мотиваційними програмами.

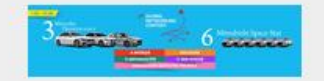

#### Мрієте про власний автомобіль?

Ви можете взяти участь в конкурсі FM WORLD-Global Networking Contest і виграти автомобіль, і ще багато різних призів, загальна сума яких складає 700 000 євро!

Приєднуйтесь і вигравайте щомісяця нові подарунки!

Ознайомитися з продукцією Ви зможете в нашому Новому Каталозі № 34! Ласкаво просимо!

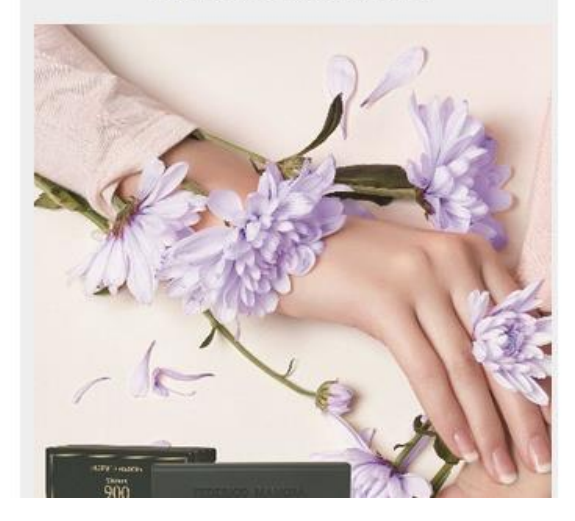

### Реєстрація акаунта

|                     | Mr                                          | 0                             | vis               |  |
|---------------------|---------------------------------------------|-------------------------------|-------------------|--|
| IM'Я                |                                             |                               |                   |  |
| TIP13B              | ище                                         |                               |                   |  |
| E-MAI               | IL                                          |                               |                   |  |
| підте               | ЗЕРДИТИ E-MAIL                              |                               |                   |  |
| -                   | НОМЕР ТЕЛЕФ                                 | OHY (+X00X XX XX              | ox x000X)         |  |
| ПОСВ                | идчення особи /                             | ПАСПС                         |                   |  |
| ДАТА                | народження                                  |                               |                   |  |
| •                   | Фізична особа<br>Фізична особа п            | ідприємець                    |                   |  |
| lf you w<br>contact | ould like to register<br>t@distribution.fmw | r your company pl<br>orld.com | ease write to us: |  |
| Дані                | адреси                                      |                               |                   |  |
| вули                | ця                                          |                               |                   |  |
| HOME                | ер Будинку / КВАР                           | тири                          |                   |  |
| ІНДЕ                | (C                                          |                               |                   |  |
| MICT                | D                                           |                               |                   |  |
| Укра                | зїна                                        | •                             |                   |  |
|                     |                                             |                               |                   |  |

🗌 Адреса для листування, крім вищезазначеної

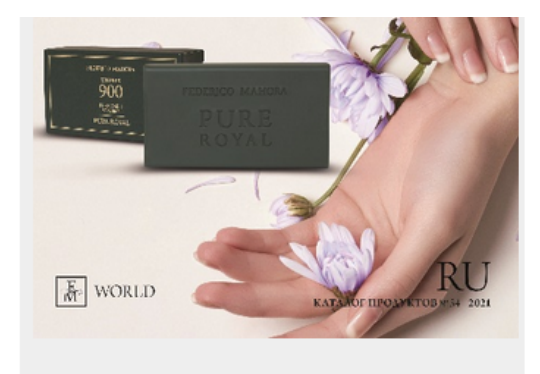

Адреса для листування, крім вищезазначеної

| Статус<br><ul> <li>Бізнес-партнер</li> <li>Клієнт (споживач) - без стартового набору (0 грн.)</li> </ul>                                                                                                    | ]. |
|----------------------------------------------------------------------------------------------------|----|
| Опції                                                                                                    |    |
| НОМЕР СПОНСОРА                                                                                                    |    |
| НОМЕР РЕКОМЕНДУВАЧА                                                                                                    | 12 |
| Випадковий вибір спонсора                                                                                                    | 1  |
| згода                                                                                                    |    |
| Select all                                                                                                    |    |
| Я ознайомлений/-а і приймаю вступительную информацию                                                                                                    |    |
| Заявляю, що вступаю в Клуб FM WORLD і висловлюю<br>бажання брати участь в ньому на умовах, викладених в<br>Маркетинговом Плане , Правилах Клуба FM WORLD и<br>Кодексе Этики, які прописані в Додатку №1 до Договору. |    |
| Заявляю, що отримав/-ла екзепляр Маркетингового Плану,<br>Регламенту Клубу FM WORLD, Кодексу Етики і озБільше                                                                                                    |    |
| У період членства в Клубі FM WORLD зобов'язуюся<br>дотримуватися Регламенту Клубу FM WORLD,<br>МаркетинговБільше                                                                                                    |    |
| Я даю згоду на обробку моїх персональних даних і даних,<br>необхідних для виставлення рахунків і співпр …Більше                                                                                                    |    |
| ТАК НІ Я погоджуюся отримувати комерційну<br>інформацію на вказану мною адресу<br>електронної пошти або номер<br>телБільше                                                                                           |    |
| Заявляю, що, маючи статус Користувача, я буду здійснювати<br>покупки продуктів FM WORLD для власних потБільше                                                                                                    |    |
| ТАК НІ Я погоджуюся на публікацію FM WORLD і<br>FM WORLD UKRAINE моїх персональних<br>даних на веб-сайті FM WORLDБільше                                                                                              |    |
| ТАК НІ Погоджуюся отримувати кореспонденцію<br>електронною поштою на вказану мною<br>адресу е-мейл або через окреБільше                                                                                              |    |
| ТАК НІ Погоджуюся на публікацію своїх особистих<br>даних і фотографій на веб-сайті, а також у<br>публікаціях FM WБільше                                                                                              |    |
| V אין אין אין אין אין אין אין אין אין אין                                                                                                    |    |

На этапе регистрации Вы можете столкнуться с затруднением выбора Вашего статуса и вписанием номера Спонсора.

Статусы Бизнес-Партнера и Клиента отличаются тем, что Бизнес-Партнер может пользоваться всеми плюсами Компании FM World Ukraine, а Клиент может лишь покупать продукцию по обычной или акционной цене.

Спонсор — это Бизнес-Партнер, в Структуре которого Вы будете, и который будет Вам помогать.

Если у Вас нет знакомого Бизнес-Партнера, поставьте галочку на «Случайный выбор Спонсора» и Спонсор будет назначен случайным образом.

Либо Вы можете связаться с одним из наших Представителей в ближайшем к Вам городе (список представителей находится в конце этой инструкции). Наш представитель поможет Вам зарегистрироваться и расскажет, в каких еще акциях Вы можете поучавствовать.

|   | кодексе эти                           | м, ж⊢нронисан в додатку м≕т до договору.                                                                            |
|---|---------------------------------------|----------------------------------------------------------------------------------------------------|
|   | Заявляю, що<br>Регламенту К           | отримав/-ла екзепляр Маркетингового Плану,<br>лубу FM WORLD, Кодексу Етики і оз …Більше                             |
|   | У період<br>дотримувати<br>Маркетинго | членства в Клубі FM WORLD зобов'язуюся<br>ся Регламенту Клубу FM WORLD,<br>вБільше                                  |
|   | Я даю згоду<br>необхідних д           | на обробку моїх персональних даних і даних,<br>ля виставлення рахунків і співпр …Більше                             |
|   | так () ні                             | Я погоджуюся отримувати комерційну<br>інформацію на вказану мною адресу<br>електронної пошти або номер<br>телБільше |
| ~ | Заявляю, що<br>покупки про            | , маючи статус Користувача, я буду здійснювати<br>дуктів FM WORLD для власних потБільше                             |
|   | TAK () HI                             | Я погоджуюся на публікацію FM WORLD і<br>FM WORLD UKRAINE моїх персональних<br>даних на веб-сайті FM WORLDБільше    |
|   | TAK () HI                             | Погоджуюся отримувати кореспонденцію<br>електронною поштою на вказану мною<br>адресу е-мейл або через окреБільше    |
|   | TAK () HI                             | Погоджуюся на публікацію своїх особистих<br>даних і фотографій на веб-сайті, а також у<br>публікаціях FM WБільше    |
|   | У зв'язку з<br>Парламенту             | виконанням вимог Регламенту Європейського<br>та Ради (ЄС) 2016/679 від 27 квітня …Більше                            |
|   | Я погоджую<br>WORLD i FM              | ся на обробку моїх персональних даних FM<br>World Ukraine в маркетингових цілях.                                    |
|   |                                       | ВІДПРАВИТИ ФОРМУ                                                                                                    |
|   |                                       |                                                                                                    |

После заполнения формы, <mark>нажмите «Отправить форму»</mark> и ожидайте подтверждения на электронный адрес.

Обращаем Ваше внимание, что регистрации, с неправильно вписанными данными или ненастоящими данными будут отправляться на дополнительную верификацию, что может продлить ожидание подтверждения регистрации до нескольких дней.

Для избежания таких ситуаций, свяжитесь с одним из наших Представителей, которые с удовольствием Вам помогут.

## Пункт 2. Выбор магазина.

Если Вы уже зарегистрировались и у Вас есть Ваш личный номер Бизнес-Партнера (или Клиента) и пароль, то пришло время выбрать интересующий Вас Интеренет-Магазин.

У FM World Ukraine есть два интернет-магазина: PL и UA.

В интернет-магазине UA Вы найдете разнообразие потрясающей парфюмерии на любой вкус. Цены указаны в гривнах. Склад этого интернет-магазина находится в Одессе, а посылки приходят в течении нескольких дней Новой Почтой. <u>https://shop-ukraine.fmworld.com</u>

В интернет-магазине PL Вы сможете найти большое разнообразие разной продукции, от шампуней до бытовой химии. Цены указаны в евро. Склад этого интернет-магазина находится в Польше, а доставка длится 5-14 дней курьерской службой Meest. <u>https://shop-ua.fmworld.com</u>

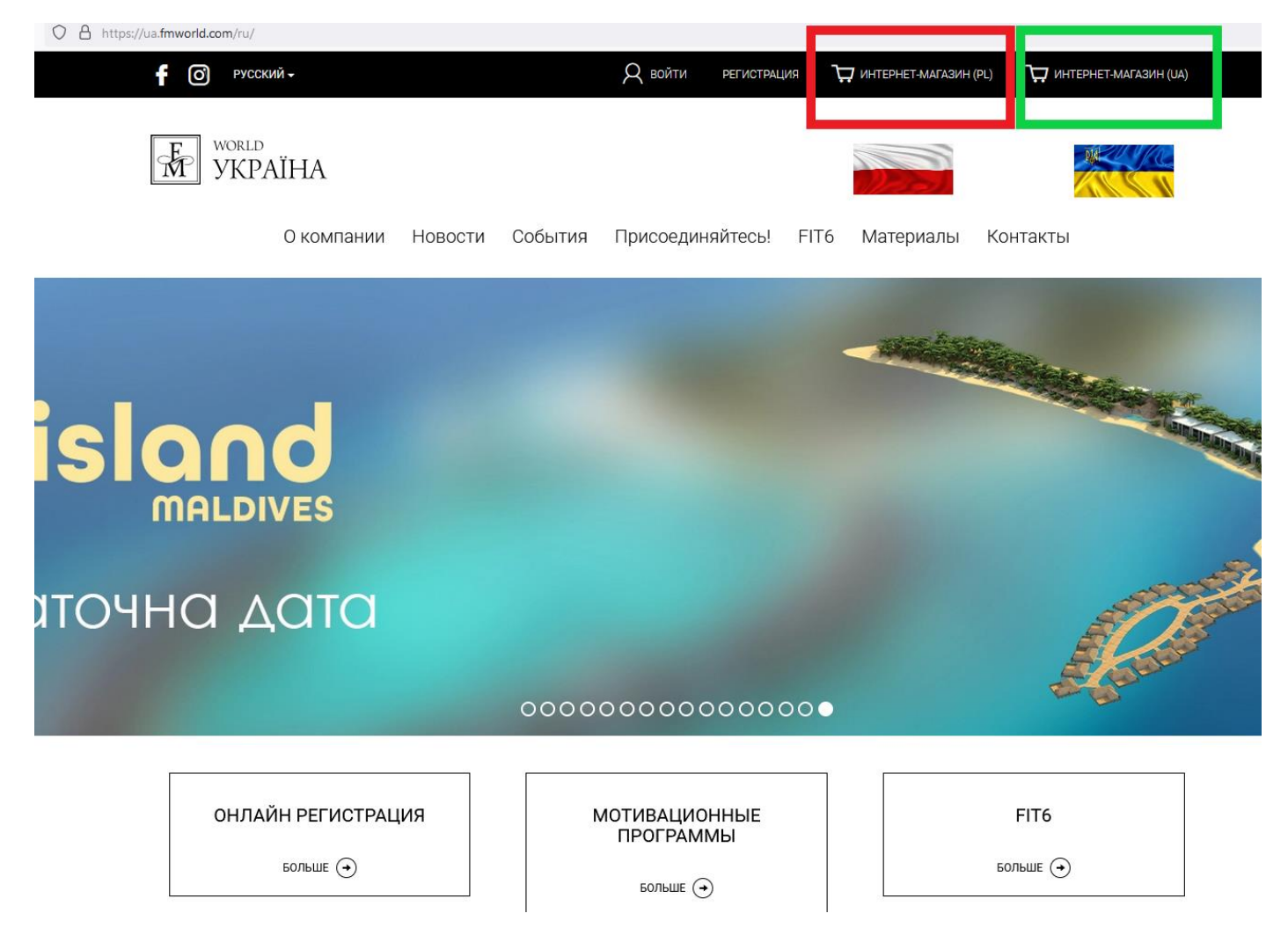

Если Вас интересуют парфюмы по акционной цене и быстрая доставка, то Вам нужно перейти в интернет-магазин UA, для этого нажмите на вторую Корзинку. После нажатия на Корзину, Вы попадете в Интернет-магазин.

Введите свой номер Бизнес-Партнера (Клиента) и пароль, которые Вы получили на почту.

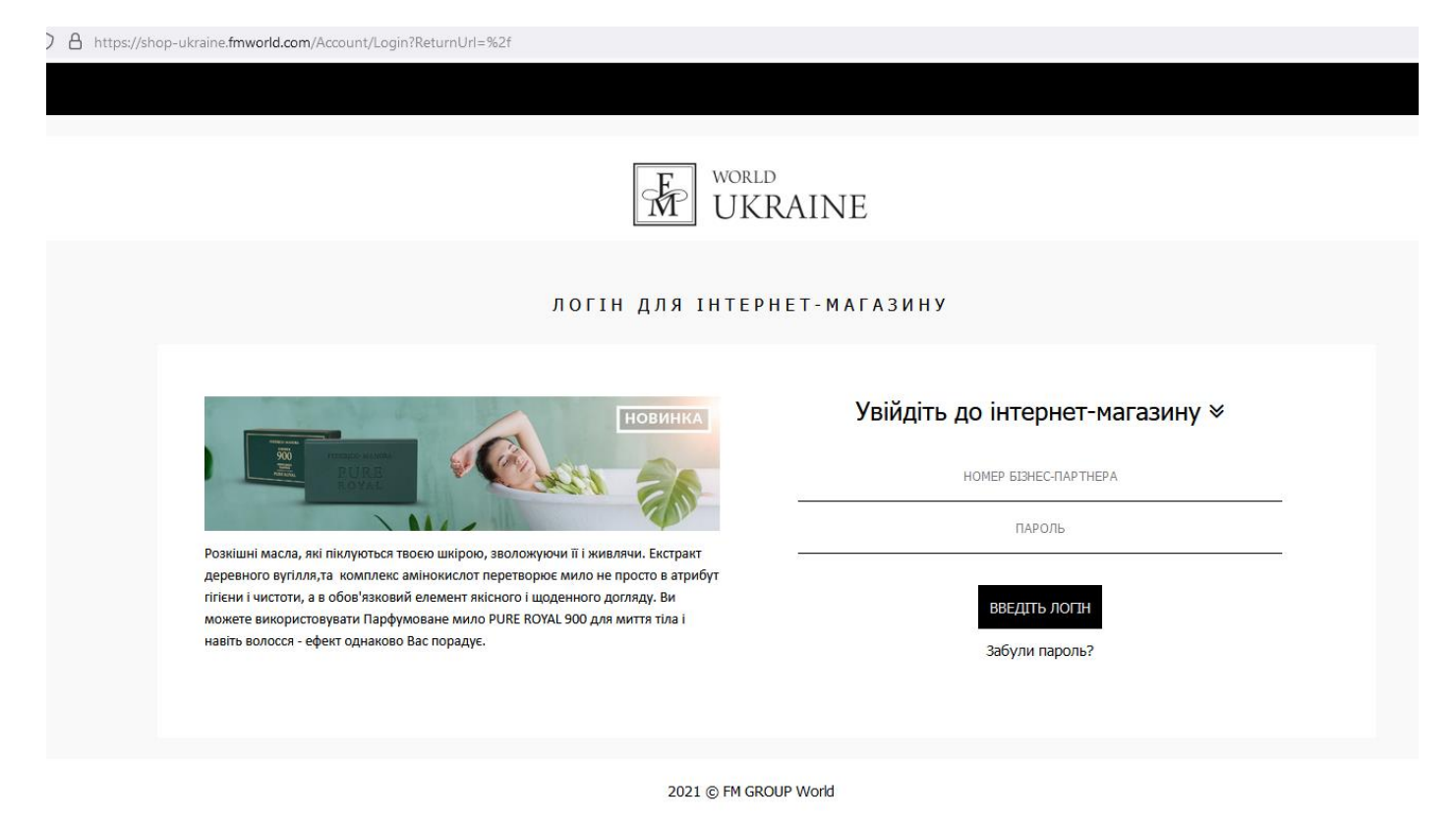

۲

# Пункт З. Выбор и добавление продукта в Корзину.

Когда Вы войдете в Интернет-магазин, Вы можете перейти к той или иной коллекции по картинке либо нажмите на «Парфюмы».

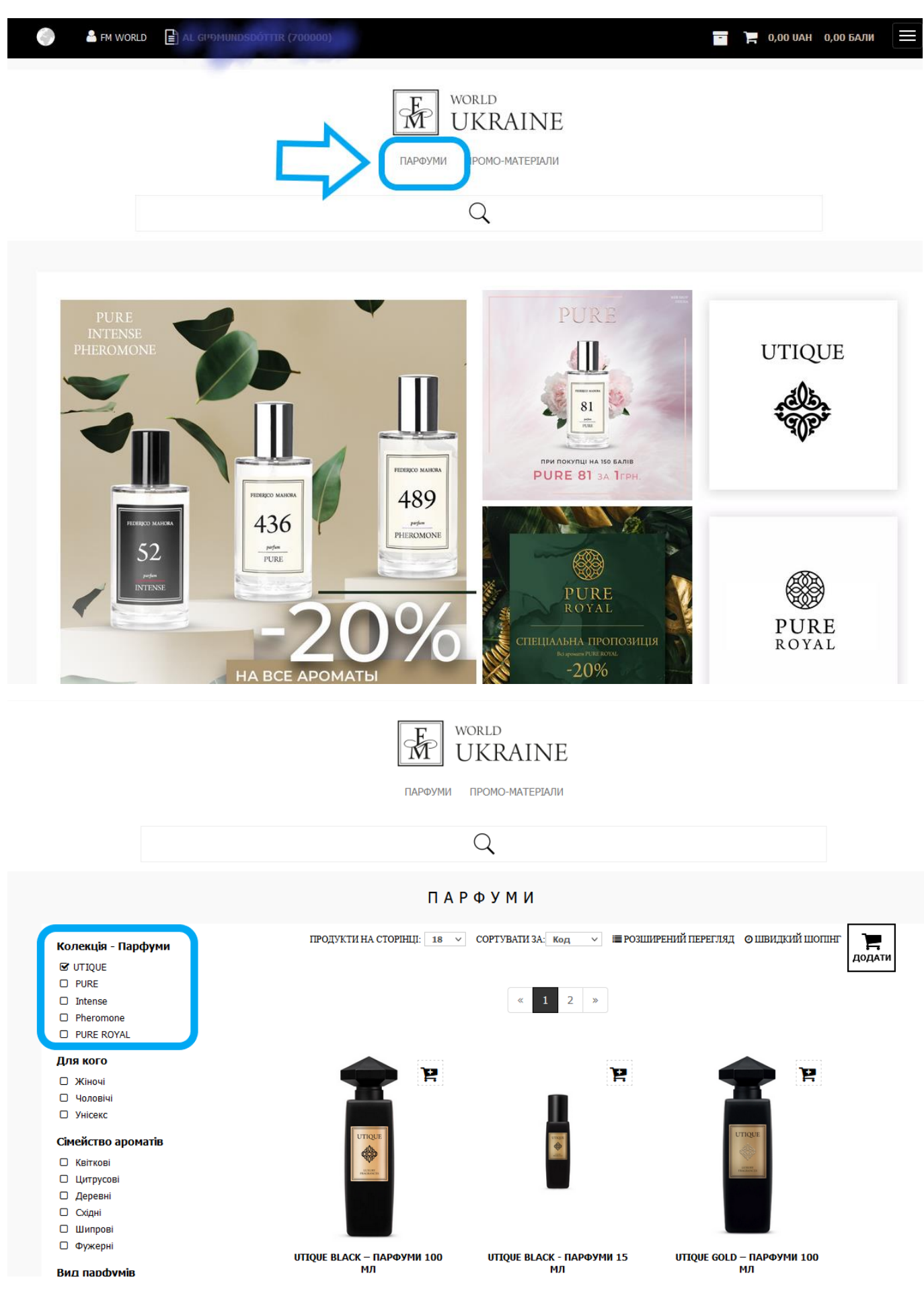

Найдя свои идеальные духи, наведите на них мышкой, поставьте интересующее Вас колличество и нажмите на корзинку.

Так парфюмы окажутся в Вашей Корзине.

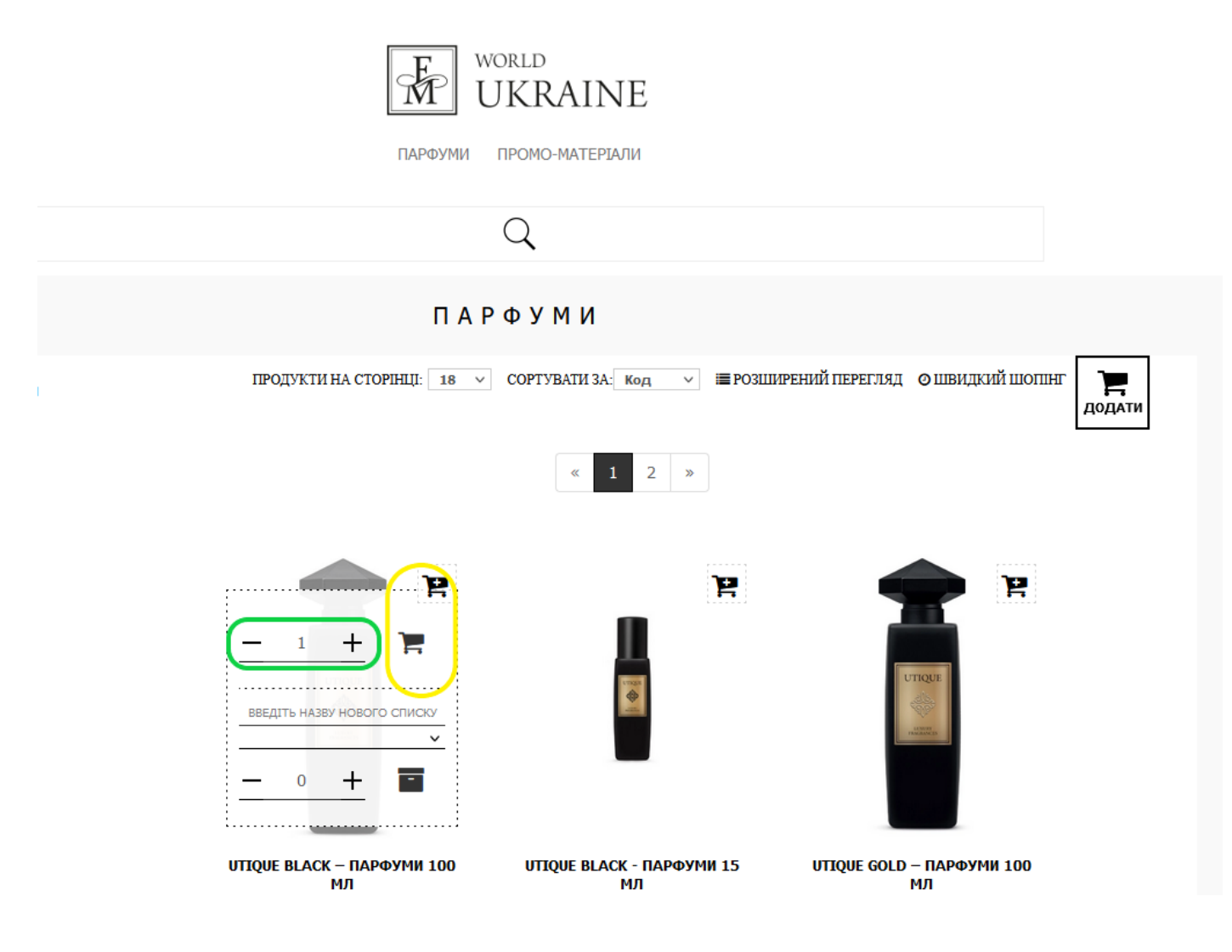

После того, как Вы добавите в Коризну все, интересующие Вас продукты, для оформления заказа нужно перейти в Корзину.

| Для этого на            | жмите на 🔲 в верхнем                  | л правом углу и выберете строку «Твоя Корзина».                                                                                       |  |
|-------------------------|---------------------------------------|----------------------------------------------------------------------------------------------------|--|
| )                       |                                       | 📑 🍹 1 850,00 ИАН 250,00 БАЛИ 📃 🧲                                                                                                    |  |
| ГАРФУМИ                 | orld<br>JKRAINE<br>промо-матеріали    | Меню<br>Твій кошик<br>Швидкий шопінг<br>Історія замовлень<br>Списки покупок<br>Авторизація групових<br>замовлень<br>Select а language |  |
|                         | Q                                     | Українська 💌                                                                                                    |  |
| ПАР                     | ФУМИ                                  | Вийти                                                                                                    |  |
| (УКТИ НА СТОРІНЦІ: 18 🗸 | СОРТУВАТИ ЗА: Код ∨ ШРОЗШИ<br>« 1 2 » | ирений перегляд 🧿 швидкий шоппнг                                                                                                    |  |
| UTIQUE                  |                                       |                                                                                                    |  |
| ВІ АСК — ПАРФУМИ 100    | <b>UTIOUE BLACK - ПАРФУМИ 15</b>      | UTIOUE GOLD – ПАРФУМИ 100                                                                                                    |  |

Так Вы сможете проверить все, что добавили в свою Корзину.

Проверив свой заказ, нажмите «Оформить заказ».

| 1. Деталізація замовлення           | 2. Доставка                         | $\rangle$              | 3. Оплата | 4. Підтвердження |  |  |  |  |
|-------------------------------------|-------------------------------------|------------------------|-----------|------------------|--|--|--|--|
|                                     |                                     |                        |           |                  |  |  |  |  |
|                                     |                                     |                        |           |                  |  |  |  |  |
|                                     | ДЕТАЛІЗ                             | АЦІЯ ЗАМОВЛ            | ТЕННЯ     |                  |  |  |  |  |
| ×<br>Fm World                       |                                     |                        |           |                  |  |  |  |  |
| 700000<br>(Фактура на: 250,00 бали) | 700000<br>(Фактура на: 250,00 бали) |                        |           |                  |  |  |  |  |
|                                     | Деталізац                           | <b>ія рахунку</b> : 70 | 00000 🖬   |                  |  |  |  |  |

| кількість | ЗАГАЛЬНА ВАГА | БАЛИ [?] | СУМА         | СУМА ЗНИЖКИ [?] | РАЗОМ ДО ОПЛАТИ |
|-----------|---------------|----------|--------------|-----------------|-----------------|
| 1         | 0,370 kg      | 250,00   | 1 850,00 UAH |                 | 1 850,00 UAH    |

| Nō | Назва                                               | Кількість | Одиниця | Бали/товар | Валова ціна<br>грн/шт. | Знижка<br>грн/шт. | Ціна після<br>знижки грн/шт. | Загальна<br>вартість | Ставка<br>податк <b>у</b> |        |   |
|----|-----------------------------------------------------|-----------|---------|------------|------------------------|-------------------|------------------------------|----------------------|---------------------------|--------|---|
| 1  | <b>UTIQUE BLACK – ПАРФУМИ</b><br>100 мл / 502001.01 | 1         |         | 250,00     | 1 850,00               | 0,00              | 1 850,00                     | 1 850,00             | 20%                       | ı<br>∞ | ī |

#### Promotional codes

PROMO CODE For all invoices Додати

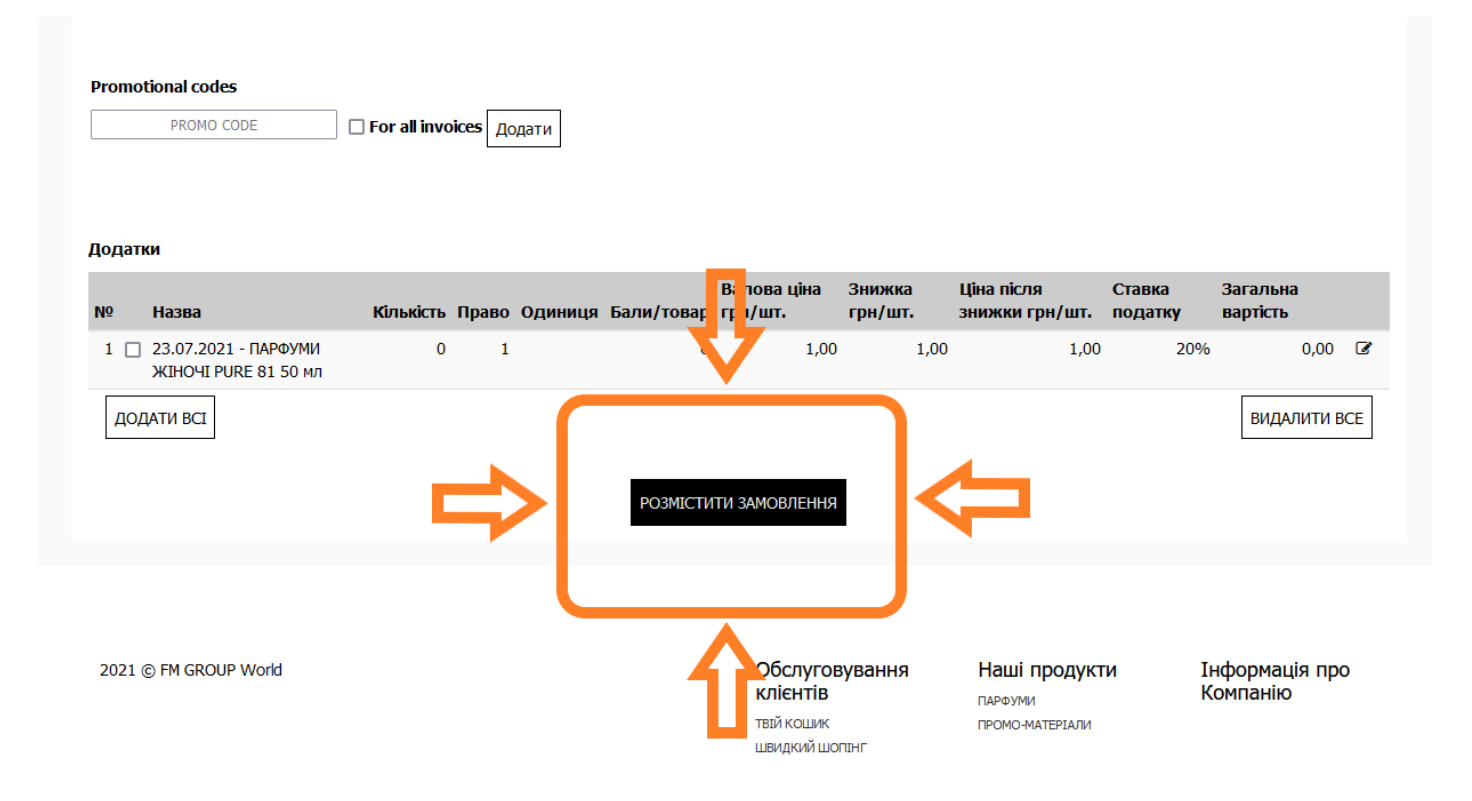

На 1 этапе оформления данных заказа Вам нужно заполнить данные получателя посылки.

Обратите свое внимание на то, как именно заполнены данные на фото. Из-за некорректных данных может возникнуть проблема с отправкой вашего заказа.

В адресе не нужно самостоятельно вписывать город, город получателя появится автоматически после корректоного введения почтового индекса.

| 1. Деталізація замовлення | 2. Доставка 3. Оплата                     | 4. Підтвердження |
|---------------------------|-------------------------------------------|------------------|
| Основна інформація        |                                           |                  |
| iuppou@amai.com           | Основна інформація                        |                  |
| Ivanov@gmai.com           | E-MAIL:                                   |                  |
| • 067 7777777             | Е-ттаї є обов'язковим                     |                  |
| Адреса доставки           | - 039 123 4567                            |                  |
| пареса доставки           | Адреса доставки                           |                  |
| <b>O</b>                  |                                           |                  |
|                           |                                           |                  |
| тван тванов               | Ім'я та прізвище                          |                  |
| Лесі Українки             | Адреса/вулиця                             |                  |
| 13/4                      | НОМЕР БУДИНКУ                             |                  |
| 02000                     | поштовий індекс:                          |                  |
| Vuin                      | МІСТО ТА НОМЕР ВІДДІЛЕННЯ СЛУЖБИ ДОСТАВКИ |                  |
|                           | Украіна                                   |                  |
| Україна                   |                                           |                  |
|                           |                                           |                  |

После введения всех данных нажмите «Следующий», так Вы перейдете на 2 этап оформления заказа.

Пункт 5. Выбор способа оплаты и доставки.

На 2 этапе Вам нужно выбрать способ оплаты и доставки.

<mark>Интернет-магазин UA</mark>

Оплатить в интернет-магазине UA можно двумя способами:

- 1. Онлайн через систему банка со своей карты.
- 2. Непосредственно на банковский счет FM World Ukraine

Оплачивая онлайн — заказ будет оплачен сразу же, соответственно упакован максимально быстро.

Выбирая оплату на банковский счет будьте готовы к тому, что статус заказа будет изменен на «оплачено» только после поступления оплаты на банковский счет и подтверждения работником офиса.

Из способов доставки доступны следующие:

- 1. Самовывоз со склада в Одессе.
- 2. Получение курьером Новой Почты.
- 3. Получение в отделении Новой Почты.

Выбирая отделение Новой почты, Вам нужно нажать на надпись и выбрать подходящее отделение.

| ПАРФУМИ ПРОМО-МАТЕРІАЛИ                                                                                                  |                                                                                   |                                                                              |  |  |  |  |  |
|----------------------------------------------------------------------------------------------------|-----------------------------------------------------------------------------------|------------------------------------------------------------------------------|--|--|--|--|--|
|                                                                                                    | (                                                                                 | 2                                                                            |  |  |  |  |  |
| 1. Деталізація замовлення                                                                                                | ) 2. Доставка                                                                     | 3. Оплата 4. Підтвердження                                                   |  |  |  |  |  |
| посіб оплати та доставки<br>Оплата на банківський рахунок / Отрим                                                        | ання кур'єром Нової Пошти 0,00 UAH                                                | <b>Ім'я та прізвище одержувача</b><br>Іван Іванов                            |  |  |  |  |  |
| Оплата онлайн / Отримання кур'єром Н<br>Оплата на банківський рахунок / Самов                                            | ової Пошти 0,00 UAH<br>ивіз з офісу в Одесі 0,00 UAH                              | Будь ласка, виберіть поштове відділення, на якому ви отримуєте вашу посилку. |  |  |  |  |  |
| Оплата онлайн / Самовивів з офісу в Од<br>Оплата на банківський рахунок / Отрим<br>Оплата онлайн / Отримання v відділенн | есі 0,00 UAH<br>пання у відділенні Нової Пошти 0,00 UAH<br>і Нової Пошти 0,00 UAH | Вибрати поштове відділення:<br>Будь-ласка, виберіть поштове відділення       |  |  |  |  |  |
|                                                                                                    |                                                                                   |                                                                              |  |  |  |  |  |

## <mark>Интернет-магазин PL</mark>

В интернет-магазине PL есть только <mark>оплата онлайн</mark> через систему PayU.

Из доставки доступно только получение курьером службы Meest <u>https://ua.meest.com/</u>.

На 3 этапе Вы можете нажать на черную строку и в раскрывающемся списке, проверить всю продукцию, которая должна приехать к Вам. Если вдруг в этом списке чего-то не хватает, то вы можете вернуться назад и добавить.

### Проверьте, все ли данные введены верно.

Если все введено правильно, нажмите «Заказ и оплата».

| ержувача: Іван Іванов Форма доставки Отримання у відділенні Нової Пошти<br>відділення №2 Вартість доставки: 0,00 UAH<br>Бережанська 9 (р.н Оболонь) Форма оплати: Оплата онлайн<br>вартість замовлення: 250,00 БАЛИ<br>Київ Вартість замовлення: 1 850,00 UAH<br>Україна<br>телефону: +380677777777<br>Ivanov@gmail.com<br>для номеру 700000 [1 850,00 UAH / 250,00 бали]                                                                                                    |                   | 1. Деталізація                                                                      | замовлення                                                                        | $\rangle$                    | 2. До                 | ставка                      | $\rangle$                                  | 3. Оплата                        |                                                 | 4. Підтверд                  | цження                                  |
|----------------------------------------------------------------------------------------------------|-------------------|-------------------------------------------------------------------------------------|-----------------------------------------------------------------------------------|------------------------------|-----------------------|-----------------------------|--------------------------------------------|----------------------------------|-------------------------------------------------|------------------------------|-----------------------------------------|
| Віділення №2       Вартість доставки:       0,00 UAH         Бережанська 9 (р-н Оболонь)       Форма оплати:       Оплата онлайн         №       02000       Бали за замовлення:       250,00 БАЛИ         Київ       Вартість замовлення:       1 850,00 UAH         Україна       Україна       1 850,00 UAH         телефону:       +380677777777                                                                                                    | м'                | 'я одержувача:                                                                      | Іван Іванов                                                                       |                              |                       |                             | Форма                                      | доставки                         | Отримання у відділенні                          | Нової Пошти                  |                                         |
| Бережанська 9 (р.н Оболонь)       Форма оплати:       Оплата онлайн         вй індекс       02000       Бали за замовлення:       250,00 БАЛИ         київ       Вартість замовлення:       1 850,00 UAH         Україна       Україна       1 850,00 UAH         reneфону:       +380677777777       ·         ivanov@gmail.com       VAIDOU UAH / 250,00 бали         для номеру 700000 [1 850,00 UAH / 250,00 бали]       Валова ціна       Знижка       Ціна після знижки       Ставка       Загальна вартість | lyı               | нкт доставки                                                                        | Відділення №2                                                                     |                              |                       |                             | Вартіст                                    | ъ доставки:                      | 0,00 UAH                                        |                              |                                         |
| ый індекс: 0200 Бали за замовлення: 250,00 БАЛИ<br>Киів Вартість замовлення: 1 850,00 UAH<br>Україна<br>reneфону: +380677777777<br>ivanov@gmail.com<br>для номеру 700000 [1 850,00 UAH / 250,00 бали]<br>а Кількість Одиниця Бали/товар грн/шт. грн/шт. грн/шт. податку вартість                                                                                                    | д                 | peca                                                                                | Бережанська 9 (р-н                                                                | н Оболонь)                   |                       |                             | Форма                                      | оплати:                          | Оплата онлайн                                   |                              |                                         |
| Київ Вартість замовлення: 1 850,00 UAH<br>Україна<br>телефону: +380677777777<br>Ivanov@gmail.com<br>для номеру 700000 [1 850,00 UAH / 250,00 бали]<br>а Кількість Одиниця Бали/товар гри/шт. гри/шт. гри/шт. податку вартість                                                                                                    | lo                | штовий індекс:                                                                      | 02000                                                                             |                              |                       |                             | Бали з                                     | а замовлення:                    | 250,00 БАЛИ                                     |                              |                                         |
| Україна<br>телефону: +380677777777<br>Ivanov@gmail.com<br>для номеру 700000 [1 850,00 UAH / 250,00 бали]<br>а Кількість Одиниця Бали/товар грн/шт. грн/шт. грн/шт. податку вартість                                                                                                    | lic               | то                                                                                  | Київ                                                                              |                              |                       |                             | Вартіст                                    | ъ замовлення                     | 1 850,00 UAH                                    |                              |                                         |
| телефону: +380677777777<br>ivanov@gmail.com<br>для номеру 700000 [1 850,00 UAH / 250,00 бали]<br>а Кількість Одиниця Бали/товар грн/шт. грн/шт. грн/шт. податку вартість                                                                                                    | (pa               | аїна                                                                                | Україна                                                                           |                              |                       |                             |                                            |                                  |                                                 |                              |                                         |
| Ivanov@gmail.com<br>для номеру 700000 [1 850,00 UAH / 250,00 бали]<br>а Кількість Одиниця Бали/товар грн/шт. грн/шт. грн/шт. грн/шт. ордатку вартість                                                                                                    |                   |                                                                                     |                                                                                   |                              |                       |                             |                                            |                                  |                                                 |                              |                                         |
| для номеру 700000 [1 850,00 UAH / 250,00 бали]<br>ва Кількість Одиниця Бали/товар грн/шт. грн/шт. грн/шт. податку вартість                                                                                                    | lo                | мер телефону:                                                                       | +380677777777                                                                     |                              |                       |                             |                                            |                                  |                                                 |                              |                                         |
| для номеру 700000 [1 850,00 UAH / 250,00 бали]<br>Валова ціна Знюжка Ціна після знюжки Ставка Загальна<br>а Кількість Одиниця Бали/товар грн/шт. грн/шт. грн/шт. податку вартість                                                                                                    | lo<br>E-n         | мер телефону:<br>nail:                                                              | +380677777777<br>ivanov@gmail.com                                                 |                              |                       |                             |                                            |                                  |                                                 |                              |                                         |
| Валова ціна Знижка Ціна після знижки Ставка Загальна<br>а Кількість Одиниця Бали/товар грн/шт. грн/шт. грн/шт. податку вартість                                                                                                    | io<br>E-n         | мер телефону:<br>nail:                                                              | +380677777777<br>ivanov@gmail.com                                                 |                              |                       |                             |                                            |                                  |                                                 |                              |                                         |
|                                                                                                    | io<br>-n          | мер телефону:<br>nail:<br>стура для номеј                                           | +38067777777<br>ivanov@gmail.com                                                  | 00 UAH / 2                   | 50,00 бал             | и]                          |                                            |                                  |                                                 |                              |                                         |
| JE BLACK – ПАРФУМИ 100 МЛ / 1 250,00 1 850,00 0,00 1 850,00 20,00 % 1 850,00                                                                                                    | loi<br>-n<br>ak   | мер телефону:<br>nail:<br>стура для номер<br>Назва                                  | +380677777777<br>ivanov@gmail.com                                                 | 00 UAH / 2<br>Кількість      | 250,00 бал<br>Одиниця | ии]<br>Бали/товар           | Валова ціна<br>грн/шт.                     | Знюжка<br>грн/шт.                | Ціна після знижки<br>грн/шт.                    | Ставка<br>податку            | Загальна<br>вартість                    |
| )1.01                                                                                                    | 10<br>-n<br>alk   | мер телефону:<br>nail:<br>стура для номеј<br>назва<br>UTIQUE BLACK — Г<br>502001.01 | +38067777777<br>ivanov@gmail.com<br><b>by 700000 [1 850,0</b><br>ПАРФУМИ 100 МЛ / | 00 UAH / 2<br>Кількість<br>1 | 250,00 бал<br>Одиниця | и)<br>Бали/товар<br>250,00  | <b>Валова ціна<br/>грн/шт.</b><br>1 850,00 | <b>Знижка</b><br>грн/шт.<br>0,00 | <b>Ціна після знижки</b><br>грн/шт.<br>1 850,00 | ставка<br>податку<br>20,00 % | <b>Загальна</b><br>вартість<br>1 850,00 |
|                                                                                                    | Ho                | мер телефону:                                                                       | +380677777777                                                                     |                              |                       |                             |                                            |                                  |                                                 |                              |                                         |
| 11.01                                                                                                    | 01<br>-n          | мер телефону:<br>nail:<br>стура для номе;<br>Назва<br>UTIQUE BLACK – Г              | +38067777777<br>ivanov@gmail.com<br><b>by 700000 [1 850,0</b>                     | 00 UAH / 2<br>Кількість<br>1 | 50,00 бал<br>Одиниця  | ил]<br>Бали/товар<br>250,00 | Валова ціна<br>грн/шт.<br>1 850,00         | <b>Знижка</b><br>грн/шт.<br>0,00 | Ціна після знижки<br>грн/шт.<br>1 850,00        | Ставка<br>податку<br>20,00 % | Загальна<br>вартість<br>1 850,00        |
| 11.01                                                                                                    | loi<br>E-n<br>≥ak | мер телефону:<br>nail:<br>стура для номер<br>Назва<br>UTIQUE BLACK – Г<br>502001.01 | +38067777777<br>ivanov@gmail.com<br><b>by 700000 [1 850,0</b><br>ПАРФУМИ 100 МЛ / | 00 UAH / 2<br>Кількість<br>1 | 250,00 бал<br>Одиниця | и)<br>Бали/товар<br>250,00  | <b>Валова ціна<br/>грн/шт.</b><br>1 850,00 | <b>Знижка</b><br>грн/шт.<br>0,00 | <b>Ціна після знижки</b><br>грн/шт.<br>1 850,00 | Ставка<br>податку<br>20,00 % | Загальна<br>вартість<br>1 850,0         |

Если Вы выбрали оплату онлайн, то Вы окажетесь на странице банка. Вам нужно ввести все необходимые данные

Внимание! Данные, которые Вы впишете на этой странице нужны лишь для оплаты онлайн с Вашей карты, эти данные не сохраняются и доступа к ним у нас нет.

Когда Вы введете данные карты – не забудьте ввести свой электронный адрес.

|                                                                                                    | Raiffeisen<br>BANK AVAL                   | Сума ID замовления<br>1850.00 UAH FMXU0000078020<br>Торгівець Олис | 021-a33                                              |
|----------------------------------------------------------------------------------------------------|-------------------------------------------|--------------------------------------------------------------------|------------------------------------------------------|
|                                                                                                    |                                           | https://WWW.UA.FMWORLD7800/2021/XU/W                               | /ebShop                                              |
| Million Production         Million Production         Million Production |                                           | VISA Retered                                                       | 100 million (1996)                                   |
| Verified by<br>Vision<br>SecureCode       Mastercard<br>SecureCode         Hornevitry, woofwigtherman          • <u>Deservities un coopling souccesent fee ensate</u>                                                                                                    |                                           | Номер кортки<br>ММ РР Строк дії                                    | cw*                                                  |
| Verified by<br>Vision         Mostercard<br>SecureCode         IPODOBX/11/1           Moracetite, woofwigtamorate agroant         + <u>Resentract no cooplingy sensatement fies ennative</u> *Begitte kog CVV2/CVC2<br>He steoportimile coopenie kop text                                                                                                    |                                           |                                                                    |                                                      |
| Verified by<br>VISA         Mastercard<br>SecureCode           Натисніть, щоби данатися детолі              ← Повернутися на сторінку замоалення без оплати:               *************************                                                                                                    |                                           | Emol                                                               |                                                      |
| Натисніть, щоби дізнотися детолі 🔶 По <u>херниутися на сторінку замовлення без селоти</u> Вездіть код СVV2/CVC2<br>но зворотній стороні кортки                                                                                                    | Verified by Mastercard<br>VICA SecureCode | ПРОДОВЖИТИ                                                         |                                                      |
|                                                                                                    | Нотисніть, щоби дізнатися деталі          | ← <u>Повернутися на сторінку замовлення без оплати</u>             | *Внедіть код СVV2/СVC2<br>на зворотній стороні картк |

Если Вы выбрали оплату на банковский счет, то на этом этапе Ваш заказ на сайте завершится, а заказ будет ожидать оплаты. Обязательно сохраните себе номер Вашего заказа.

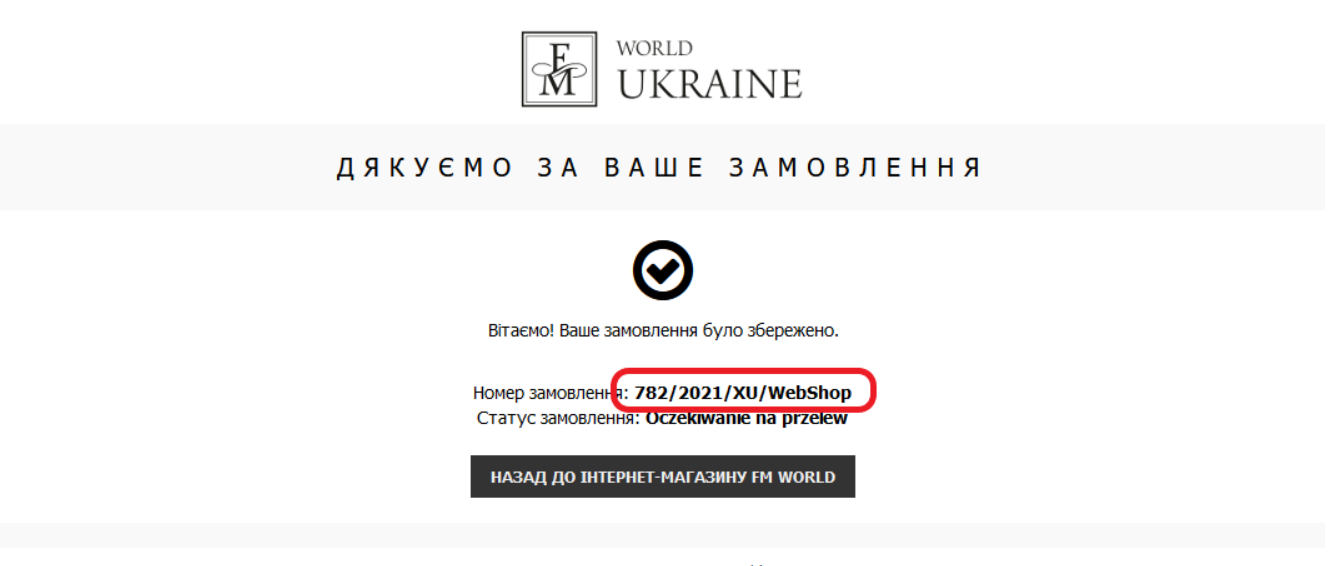

2021 © FM GROUP World

Для оплаты на банковский счет Вам нужно зайти на свой банковский счет и сделать перевод.

Реквизиты для оплаты Вы найдете на сайте. <u>https://ua.fmworld.com/uk/</u>

Вам нужно войти на сайт, используя свой номер Бизнес-Партнера(Клиента), и пароль.

Перейти в Дистрибьюторскую зону и там в разделе «Оформление заказа и доставка» взять данные для банковского перевода.

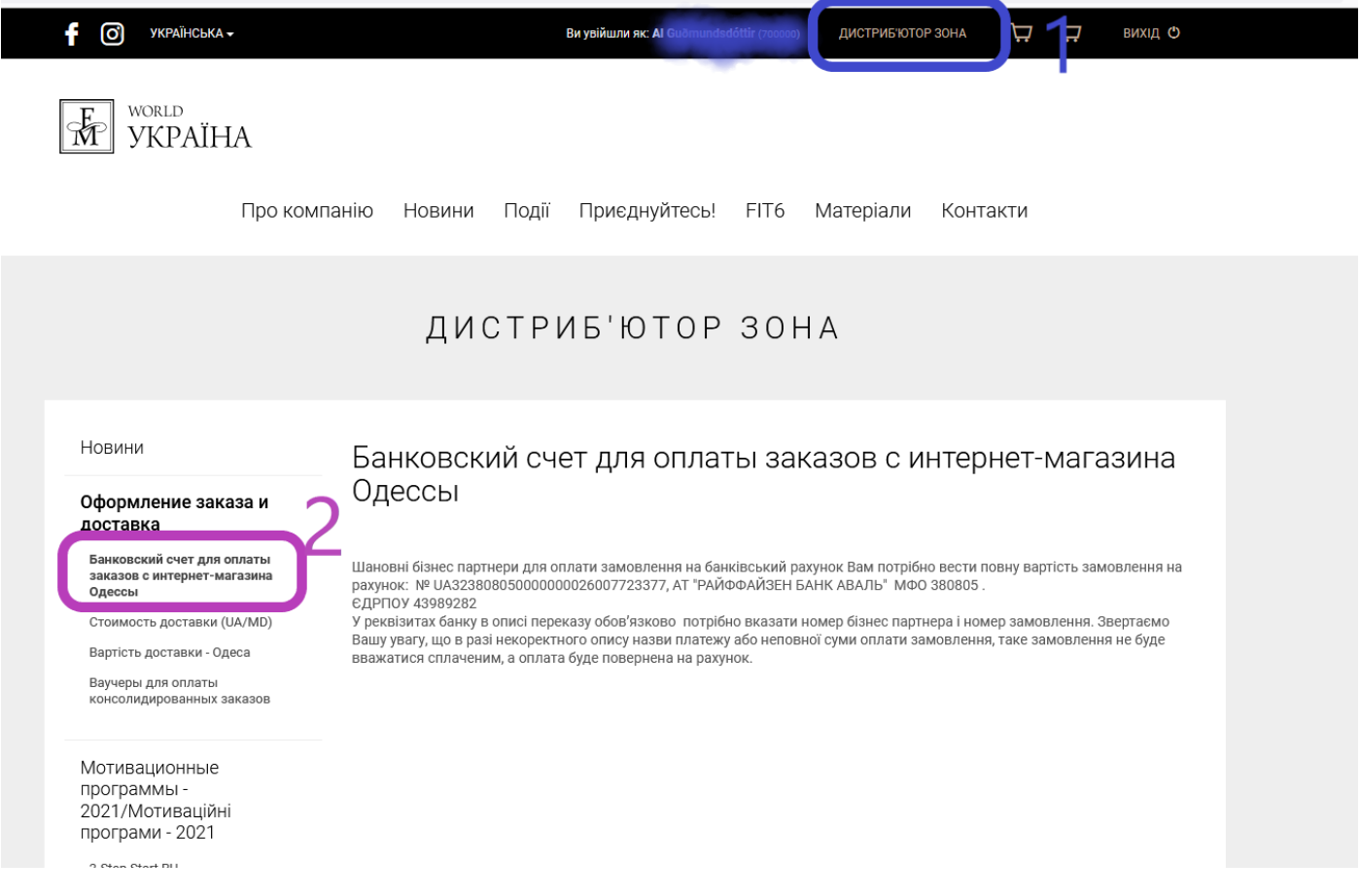

Обращаем Ваше внимание, что при банковском переводе в описании перевода обязательно нужно указать Ваш номер Бизнес-Партнера (Клиента) и номер заказа.

Приятных покупок!

FM World Ukraine! 🛇

# СПИСОК ПРЕДСТАВИТЕЛЕЙ

| Город                | Ім'я представника   | Номер телефону               |
|----------------------|---------------------|------------------------------|
| Вараш                | Оксана Власюк       | +380983764339                |
| Вінниця              | Наталія Мамчур      | +380505800761                |
| Володимир-Волиньский | Любов Пилипець      | +380985772158                |
| Дніпровська область  | Наталія Сироваткіна | +380957539619                |
| Донецька область     | Вікторія Зоненко    | +380503870621                |
| Дубно                | Тетяна Бондарук     | +380999248838, +380969477137 |
| Запорізька область   | Наталія Сироваткіна | +380957539619                |
| Івано-Франківськ     | Ольга Цимбаліста    | +380960551906                |
| Каширськ             | Людмила Склезь      | +380978189084                |
| Київ                 | Анжеліка Курилова   | +380502614646, +380976400374 |
| Київ                 | Оксана Колбасова    | +380974482828, +380663091205 |
| Київська область     | Олена Захарова      | +380504758004, +380984571266 |
| Ковель               | Вікторія Курсова    | +380508808840                |
| Кременчук            | Олена Сафанова      | +380677072175                |
| Кривий Ріг           | Ірина Куцева        | +380673172471                |
| Кропивницький        | Вєроніка Кірієнко   | +380665247272                |
| Луганська область    | Вікторія Зоненко    | +380503870621                |
| Луцьк                | Ірина Романчук      | +380997503290                |
| Луцьк                | Наталія Маленька    | +380958801848                |
| Луцьк                | Тома Кравчук        | +380666197744                |
| Луцьк                | Тетяна Чернюк       | +380507321409,+380981335940  |
| Луцьк                | Алла Фронц          | +380508376737                |
| Львів                | Наталія Дунько      | +380507210789                |
| Миколаївська область | Анна Полякова       | +380508563686                |
| Одеська область      | Анна Полякова       | +380508563686                |
| Полтавська область   | Тетяна Борщ         | +380501060311                |
| Рівне                | Наталія Драган      | +380673822860                |
| Харківська область   | Тетяна Борщ         | +380501060311                |
| Херсонська область   | Анна Полякова       | +380508563686                |
| Хмельницький         | Наталія Мамчур      | +380505800761                |
| Хуст                 | Мар'яна Пілговіч    | +380970020039                |
| Черкаська область    | Тетяна Борщ         | +380501060311                |